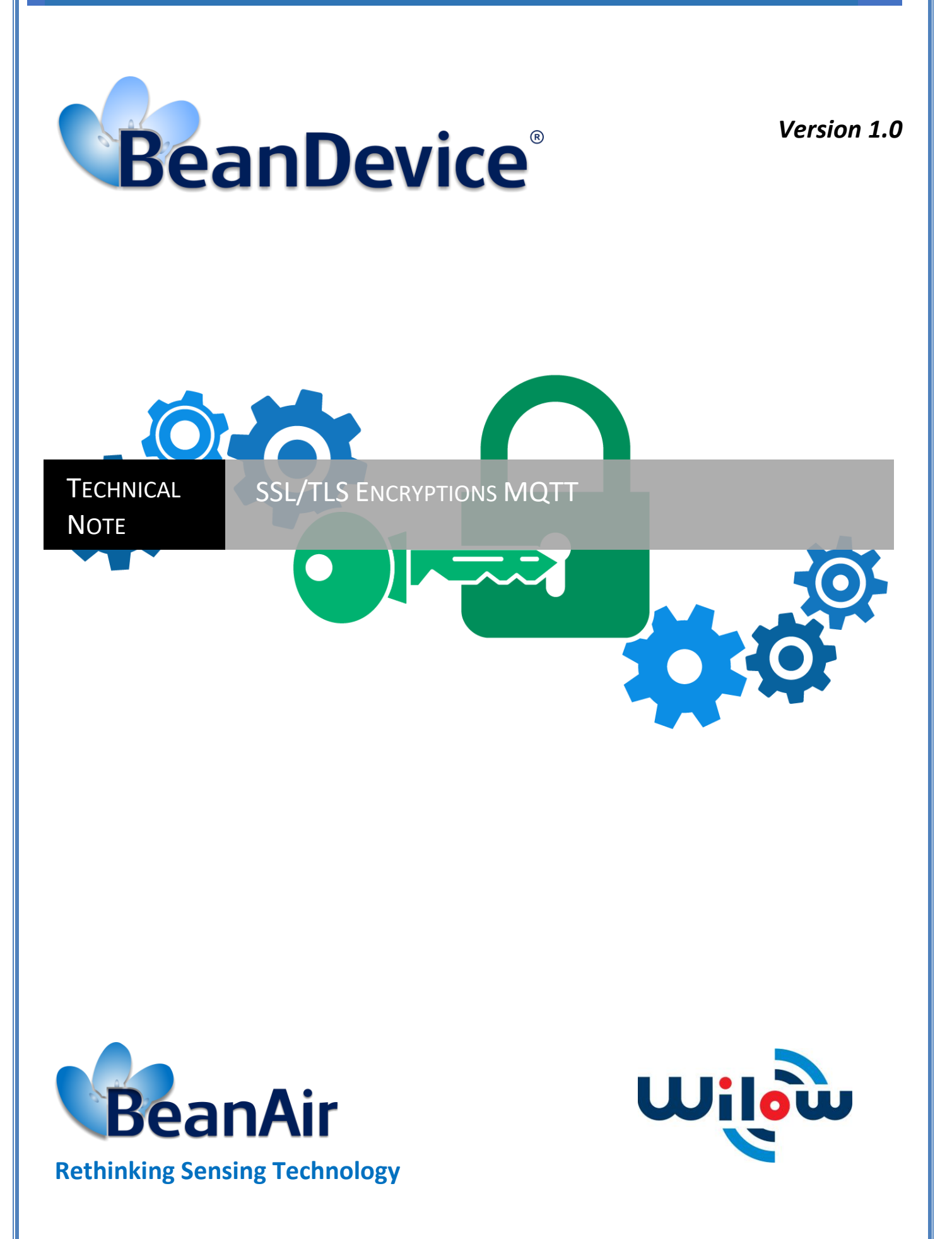

Beanair GmbH

| DOCUMENT           |                                             |              |            |
|--------------------|---------------------------------------------|--------------|------------|
| Document ID        | TN_RF-021                                   | Version      | V1.0       |
| External reference | TN_RF-021                                   | Date         | 30/03/2020 |
| Author             | Achref CHAABENI, Test & validation Engineer |              |            |
|                    |                                             | Project Code |            |
| Document's name    | TN-RF-021-SSL-TLS-Encryption-MC             | QTT          |            |

|            | VALIDATION  |                   |             |
|------------|-------------|-------------------|-------------|
| Fonction   | Destination | For<br>validation | For<br>info |
| Writer     |             | ✓                 |             |
| Reader     |             | ✓                 |             |
| Validation |             |                   | √           |

| DIFFUSION  |                                          |               |             |
|------------|------------------------------------------|---------------|-------------|
| Fonction   | Destination                              | For<br>action | For<br>info |
| Reader n°1 | Antje Jacob, Production Manager          | ✓             |             |
| Reader n°2 | Omar SKANDER, Embedded software engineer | ~             |             |

| UPDATES |            |                 |                               |
|---------|------------|-----------------|-------------------------------|
| Version | Date       | Auteur          | Evolution & Status            |
| 1.0     | 30/03/2020 | Achref CHAABENI | First version of the document |

# Disclaimer

The contents are confidential and any disclosure to persons other than the officers, employees, agents or subcontractors of the owner or licensee of this document, without the prior written consent of Beanair GmbH, is strictly prohibited.

Beanair makes every effort to ensure the quality of the information it makes available. Notwithstanding the foregoing, Beanair does not make any warranty as to the information contained herein, and does not accept any liability for any injury, loss or damage of any kind incurred by use of or reliance upon the information.

Beanair disclaims any and all responsibility for the application of the devices characterized in this document, and notes that the application of the device must comply with the safety standards of the applicable country, and where applicable, with the relevant wiring rules.

Beanair reserves the right to make modifications, additions and deletions to this document due to typographical errors, inaccurate information, or improvements to programs and/or equipment at any time and without notice.

Such changes will, nevertheless be incorporated into new editions of this document.

Copyright: Transmittal, reproduction, dissemination and/or editing of this document as well as utilization of its contents and communication thereof to others without express authorization are prohibited. Offenders will be held liable for payment of damages. All rights are reserved.

Copyright © Beanair GmbH 2020

# Contents

| 1. | TECI | TECHNICAL SUPPORT                                          |      |  |
|----|------|------------------------------------------------------------|------|--|
| 2. | VISU | JAL SYMBOLS DEFINITION                                     | 8    |  |
| 3. | ACR  | ONYMS AND ABBREVIATIONS                                    | 9    |  |
| 4. | DOC  | CUMENT ORGANIZATION                                        | . 10 |  |
| 5. | MQ   | TT CONFIGURATION                                           | . 11 |  |
|    | 5.1  | Broker                                                     | . 12 |  |
|    | 5.2  | Keep alive                                                 | . 12 |  |
|    | 5.3  | Authentification                                           | . 13 |  |
|    | 5.4  | SSL/TLS                                                    | . 13 |  |
|    | 5.5  | CERTIF                                                     | . 14 |  |
|    | 5.6  | MQTT STATUS                                                | . 14 |  |
|    | 5.7  | Topic for static measurement                               | . 15 |  |
|    | 5.8  | topic for Dynamic measurement                              | . 15 |  |
|    | 5.9  | Subscribe                                                  | . 16 |  |
| 6. | SSL  | CONFIGURATION                                              | . 17 |  |
|    | 6.1  | Introduction about SSL                                     | . 17 |  |
|    | 6.2  | SSL encryption for MQTT communication                      | . 17 |  |
|    | 6.3  | SSL for OtaOp communication                                | . 20 |  |
|    | 6.4  | SSL for Beanscape <sup>®</sup> Wilow <sup>®</sup>          | . 21 |  |
|    | 6.5  | Example of MQTT Broker on teltonika router (rut240/rut950) | . 21 |  |

# **List of Tables**

No table of figures entries found.

# **List of Figures**

| Figure 1: BeanDevice <sup>®</sup> Wilow <sup>®</sup> menu | 11 |
|-----------------------------------------------------------|----|
| Figure 2: MQTT Module window                              | 11 |
| Figure 3: Broker frame                                    | 12 |
| Figure 4: Keep alive frame                                | 12 |
| Figure 5: Authentication frame                            | 13 |
| Figure 6 SSL/TLS                                          | 13 |
| Figure 7 Certif                                           | 14 |
| Figure 8: MQTT Status frame                               | 14 |
| Figure 9: Topic for static measurement frame              | 15 |
| Figure 10: Topic for dynamic measurement frame            | 15 |
| Figure 11: Subscribe                                      | 16 |
| Figure 12 OpenSSL command                                 | 17 |
| Figure 13 SSL/TLS configuration                           | 18 |
| Figure 14 MQTT configuration                              | 19 |
| Figure 15 MQTT configuration window                       | 19 |
| Figure 16 firmware uploader                               | 20 |
| Figure 17 MQTT Broker                                     | 22 |
| Figure 18 Broker Settings                                 | 22 |
|                                                           |    |

#### **1. TECHNICAL SUPPORT**

For general contact, technical support, to report documentation errors and to order manuals, contact *BeanAir Technical Support Center* (BTSC) at:

#### tech-support@Beanair.com

For detailed information about where you can buy the Beanair equipment/software or for recommendations on accessories and components visit:

#### www.Beanair.com

To register for product news and announcements or for product questions contact Beanair's Technical Support Center (BTSC).

Our aim is to make this user manual as helpful as possible. Keep us informed of your comments and suggestions for improvements.

Beanair appreciates feedback from the users of our information.

## 2. VISUAL SYMBOLS DEFINITION

| Symbols | Definition                                                                                                    |
|---------|----------------------------------------------------------------------------------------------------|
|         | <u>Caution or Warning</u> – Alerts the user with important information about<br>Beanair wireless sensor networks (WSN), if this information is not<br>followed, the equipment /software may fail or malfunction. |
|         | <u>Danger</u> – This information MUST be followed if not you may damage the equipment permanently or bodily injury may occur.                                                                                    |
| 1       | <u>Tip or Information</u> – Provides advice and suggestions that may be useful when installing Beanair Wireless Sensor Networks.                                                                                 |

## 3. ACRONYMS AND ABBREVIATIONS

| SSL     | Secure Socket Layer                               |
|---------|---------------------------------------------------|
| TLS     | Transport Layer security                          |
| ССА     | Clear Channel Assessment                          |
| CSMA/CA | Carrier Sense Multiple Access/Collision Avoidance |
| GTS     | Guaranteed Time-Slot                              |
| kSps    | Kilo samples per second                           |
| LLC     | Logical Link Control                              |
| LQI     | Link quality indicator                            |
| LDCDA   | Low duty cycle data acquisition                   |
| МАС     | Media Access Control                              |
| PAN     | Personal Area Network                             |
| PER     | Packet error rate                                 |
| RF      | Radio Frequency                                   |
| SD      | Secure Digital                                    |
| WSN     | Wireless sensor Network                           |

### 4. DOCUMENT ORGANIZATION

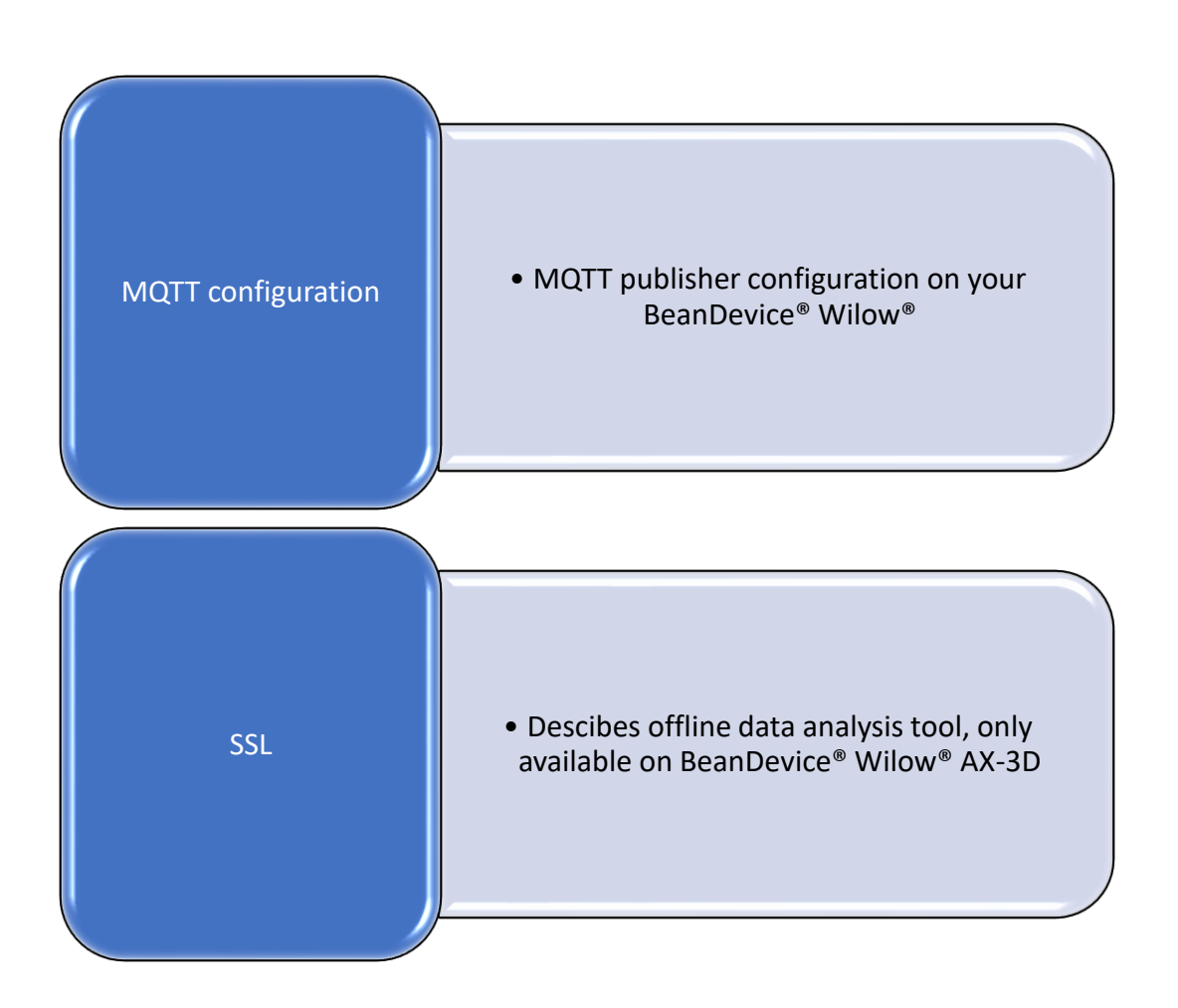

#### 5. MQTT CONFIGURATION

To Start configure MQTT, select your BeanDevice<sup>®</sup> Wilow<sup>®</sup> and go to the BeanDevice<sup>®</sup> Wilow<sup>®</sup> menu and scroll down to MQTT

 WebenScape

 File
 Server
 Tools
 Off. Data Analysis
 Advanced func.
 Help

 Mac\_int
 Mac\_int
 Mac\_int
 Enable measure log
 Disable measure log

 Mac\_int
 Ch\_X
 Disable measure log
 Clear graphs for all the sensors
 Display Wireless Network Information

 Sensor Configuration
 MQTT

Figure 1: BeanDevice® Wilow® menu

MQTT Module window will pop up as follow:

| ■ MQTT Module : MAC_ID : 0 x 5C313E06A9EC0000 - |                                                     |  |  |  |
|-------------------------------------------------|-----------------------------------------------------|--|--|--|
| Broker                                          | MQTT Status                                         |  |  |  |
| Port: 1883                                      | MQTT Status: Stopped Stop Validate                  |  |  |  |
| DNS Status: Enabled                             | MOTT Ack: NA                                        |  |  |  |
| IP Broker: 0.0.0.0                              | Indian Indian                                       |  |  |  |
| DNS: broker.hivemq.com                          | Topic for static measurement                        |  |  |  |
| [ Import Validate                               | Publish Status: Disabled                            |  |  |  |
| Authentication                                  | ID Channel: 0 Ch_Z V                                |  |  |  |
| Usemame:                                        | Topic Name: Default                                 |  |  |  |
| Password:                                       | Validate                                            |  |  |  |
| Validate                                        |                                                     |  |  |  |
| SSL/TLS Config                                  | l opic for dynamic measurement                      |  |  |  |
| Security choice : Disabled Disabled T           | MQTT Status: Enabled                                |  |  |  |
| Security Protocol Version: SSLv3_0 SSLv3_0      | Streaming Topic: 5C313E06A9EC0000/STREAMING Default |  |  |  |
| Cichan Automatic                                | Validate                                            |  |  |  |
|                                                 | Subscription                                        |  |  |  |
|                                                 | Subscription status: Enabled                        |  |  |  |
| Validate config                                 | Tonio Name: 50313E0549E00100/0TAC Default           |  |  |  |
| Certificate :                                   | Topic Name. Best best best of the Berault           |  |  |  |
|                                                 | Validate                                            |  |  |  |
|                                                 | Vere Alter                                          |  |  |  |
|                                                 | Interval : Gi                                       |  |  |  |
| Upload Status                                   |                                                     |  |  |  |
| Start Start                                     | Version: V3R1R1 V3R1R1 V                            |  |  |  |
| Hoload Status Cancel and reset                  | Auto.gen.ID Client:                                 |  |  |  |
| Pito Transformd                                 | ID Client: WILO5001581585302077803                  |  |  |  |
| Progress 0%                                     | Validate                                            |  |  |  |
| 1 Togrood                                       |                                                     |  |  |  |

Figure 2: MQTT Module window

#### 5.1 BROKER

The broker is responsible for distributing messages to the related clients based on the topic of a message and there are two categories of brokers:

- Brokers hosted on the web
- ✓ Brokers running on the internal network.

| Broker<br>Port: | 1883    | 1883            |
|-----------------|---------|-----------------|
| DNSStatus:      | 1       | $\checkmark$    |
| Brokerlp:       | 0.0.0.0 |                 |
| DNS:            |         | iot.eclipse.org |
|                 | Import  | Validate        |

#### Figure 3: Broker frame

- Port: TCP/IP port to use with MQTT. 1883 and 8883 are the reserved ports for use with MQTT
- **DNSStatus:** check if you want to enter your broker DNS. DNSStaus is 1
- **Brokerlp**: enter your broker IP address after unchecking DNSStatus. DNSStatus is 0
- **DNS**: domain name server of your Broker

#### 5.2 KEEP ALIVE

The keep alive functionality assures that the connection is still open and both broker and client are connected to one another

| KeepAlive           |                         |              |
|---------------------|-------------------------|--------------|
| Interval:           | 60                      | 60           |
| Version:            | V3R1R1                  | V3R1R1 ~     |
| Auto_gen_client_id_ | 1                       | $\checkmark$ |
| Client ID:          | WILO8425901549372612666 |              |
|                     |                         | Validate     |

#### Figure 4: Keep alive frame

- **Interval**: The interval is the longest possible period of time, which broker and client can endure without sending a message.
- Version: MQTT protocol version
- Auto\_gen\_client\_ID: check for auto generate a Client ID

*Client ID*: Enter your client ID

#### 5.3 AUTHENTIFICATION

MQTT broker can be configured to require client authentication using a valid username and password before a connection is permitted.

| Authentification |          |
|------------------|----------|
| User Name:       |          |
|                  |          |
| Password:        |          |
|                  |          |
|                  | Validate |
|                  |          |

Figure 5: Authentication frame

- User Name: specify your user name
- Password: enter your password
  - 5.4 SSL/TLS

**SSL** stands for Secure Sockets Layer and, in short, it's the standard technology for keeping an internet connection secure and safeguarding any sensitive data that is being sent between two systems. The two systems can be a server and a client. It does this by making sure that any data transferred between two systems remain impossible to read. It uses encryption algorithms to scramble data in transit, preventing hackers from reading it as it is sent over the connection.

**TLS** (Transport Layer Security) is a secured version of SSL.

| Security choice : Disabled Enabled •<br>Security Protocol Version: SSLv3_0 Automatic •<br>Cipher : Automatic Automatic • | SSL/TLS Config             |                 |           |   |
|----------------------------------------------------------------------------------------------------|----------------------------|-----------------|-----------|---|
| Security Protocol Version: SSLv3_0 Automatic  Cipher: Automatic Automatic                                                | Security choice :          | Disabled        | Enabled   | • |
| Cipher : Automatic - Automatic                                                                                           | Security Protocol Version: | SSLv3_0         | Automatic | • |
| Automatic -                                                                                                    | Cipher :                   | Automatic       |           |   |
|                                                                                                    |                            | Automatic       |           | - |
| Validate config                                                                                                    |                            | Validate config |           |   |

#### Figure 6 SSL/TLS

- *Security choice:* Enable or disable the security.
- *Security Protocol Version:* Choose the security protocol (Automatic choice is recommended).
- *Cipher:* Choose the cipher suit (Automatic choice is recommended).

#### TN\_RF\_021

#### 5.5 CERTIF

We can choose the server root file from the local machine.

| Certif                                                                                                    |                                     |                                            |
|----------------------------------------------------------------------------------------------------|-------------------------------------|--------------------------------------------|
| Certificate                                                                                                    |                                     | 📕 🕹 🕹                                      |
| CA file Name :                                                                                                    | NA                                  |                                            |
| CA file Valid from :                                                                                                    | NA                                  |                                            |
| To                                                                                                    | NA                                  |                                            |
| Upload Status                                                                                                    |                                     | Start                                      |
| File Status                                                                                                    | NA                                  |                                            |
| Upload Status                                                                                                    | NA                                  | Cancel and reset                           |
| Byte Transferred                                                                                                    |                                     |                                            |
| Progress                                                                                                    | 0%                                  |                                            |
|                                                                                                    | <u>Figure 7 Certif</u>              |                                            |
| Certificate: choose                                                                                                    | the certificate from local machin   | e.                                         |
| CA file Names onto                                                                                                    | with a name of the file             |                                            |
| <i>CA file Nume:</i> ente                                                                                                    |                                     |                                            |
| CA file Valid from:                                                                                                    | choose the sender.                  |                                            |
| <b>To:</b> choose the reconstruction of the reconstruction of the recon | eiver (we can check the validity of | the file on the Beanscape side before send |
| Start: starting the p                                                                                                    | process of the sending.             |                                            |
| Cancel and reset: o                                                                                                    | ancelling the sending of the file a | nd reset the informations.                 |
|                                                                                                    |                                     |                                            |
|                                                                                                    |                                     |                                            |
|                                                                                                    |                                     |                                            |
|                                                                                                    | 11C                                 |                                            |

- ✓ connected or stopped,
- $\checkmark$  connecting or disconnecting

And you can start your connection from here.

|          |          |          |              |               |         |       | <br>       | _ |         |   |
|----------|----------|----------|--------------|---------------|---------|-------|------------|---|---------|---|
| s: Conn  | Connec   | cted     |              |               |         | Start | <br>$\sim$ |   | Validat | е |
| k: Clien | Client A | ccepted  |              |               |         |       |            |   | Restar  | t |
|          | Ŀ        | Figure & | <u>8: MC</u> | <u>QTT St</u> | tatus j | frame |            |   |         |   |
|          |          |          |              |               |         |       |            |   |         |   |
|          |          |          |              |               |         |       |            |   |         |   |

MQTT Status: shows the current status of the MQTT module:

- Connecting: trying to establish a connection
- Connected: connection established
- Disconnecting: disconnecting the Client
- Stopped: the connection is stopped
- **Start/Stop:** select and **Validate** to start or stop your MQTT Client connection
- **Restart:** restart your connection

#### 5.7 TOPIC FOR STATIC MEASUREMENT

A topic is a string used by the broker to filter messages for each connected client. Using this Topic for static measurement you will receive LowDutyCycle & Alarm acquisition modes that are publishing to the MQTT broker,

| <ul> <li>Topic for Static measure</li> </ul> | ment                      |              |          |
|----------------------------------------------|---------------------------|--------------|----------|
| Publish_status:                              | Enabled                   | $\checkmark$ |          |
| Channel ID:                                  | 0                         | Ch_Z ~       |          |
| Topic Name:                                  | F4B85E00A14B0000/SENSOR/0 |              | Default  |
|                                              | F4B85E00A14B0000/SENSOR/0 |              | Validate |

Figure 9: Topic for static measurement frame

- Publish\_status: Check the check-button and validate to enable publishing
- **Channel ID:** channel identification
- **Topic Name:** Field to enter your topic's name

#### 5.8 TOPIC FOR DYNAMIC MEASUREMENT

Using this Topic for Dynamic measurement you will receive Streaming, S.E.T & Shock detection acquisition modes that are publishing to the MQTT broker,

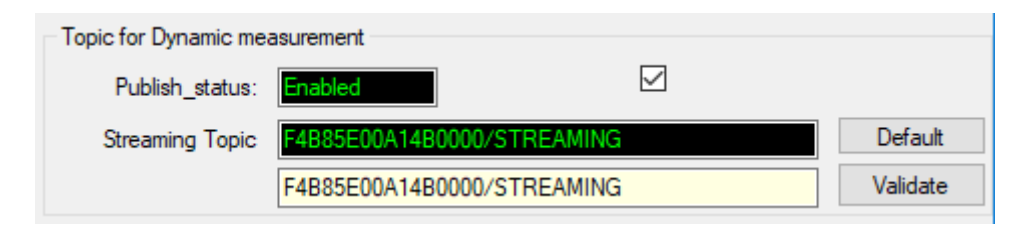

Figure 10: Topic for dynamic measurement frame

- **Publish\_status:** check the check-button and **validate** to enable publishing
- **Streaming Topic:** Text field to enter your streaming topic's name

#### 5.9 SUBSCRIBE

| subscribe_status: | Enabled               |   |          |
|-------------------|-----------------------|---|----------|
| Topic Name:       | F4B85E00A14B0000/OTAC |   | Default  |
|                   | F4B85E00A14B0000/OTA  | с | Validate |

- **Subscribe\_status:** check the check-button and **validate** to enable subscribing
- **Topic Name:** Field to enter your topic's name to subscribe to

#### 6. SSL CONFIGURATION

#### 6.1 INTRODUCTION ABOUT SSL

SSL stands for **S**ecure **S**ockets Layer and, in short, it is a standard technology for keeping an internet connection more secure and safeguarding any sensitive data that is being sent between two systems, preventing others from reading and modifying any information transferred, including any potential details. The two system can be server and client (for example, an application with personal identifiable information or with payroll information).

It does this by making sure that any data transferred between users and sites, or between two systems remain impossible to read. It uses encryption algorithms to scramble data in transit, preventing hackers from reading it as it is sent over the connection. This information could be anything sensitive or personal which can include credit card numbers and other financial information, names and addresses.

TLS (Transport Layer Security) is an updated, more secure version of SSL. We still refer to our security certificates as SSL because it is more commonly used term.

#### 6.2 SSL ENCRYPTION FOR MQTT COMMUNICATION

#### Configuration on Beandevice<sup>®</sup> Wilow<sup>®</sup> Side

For **SSL** encryption over MQTT, the Beandevice<sup>®</sup> Wilow<sup>®</sup> is considered as the client here, and the broker act as a server. First of all we need to download <u>Root certificate CA</u> of the server into the Beandevice<sup>®</sup> Wilow<sup>®</sup>.

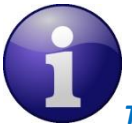

The Root certificate CA must be a binary file (\*.der format)

To convert any type of certificate to a binary file, we can use OpenSSL with the following command:

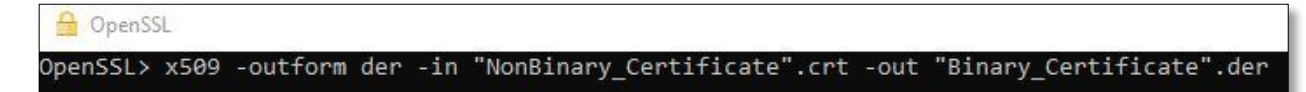

Figure 12 OpenSSL command

| TN_RF_021 |                                     |                               | Wilow <sup>®</sup> w | rireless sensors series |
|-----------|-------------------------------------|-------------------------------|----------------------|-------------------------|
|           |                                     |                               |                      |                         |
|           | SSL/TLS Config<br>Security choice : | Disabled                      | Enabled              | •                       |
|           | Security Protocol Version:          | SSLv3_0                       | SSLv3_0              | •                       |
|           | Cipher :                            | Automatic                     |                      |                         |
|           |                                     |                               |                      | •                       |
|           |                                     | Validate config               |                      |                         |
|           |                                     | Figure 13 SSL/TLS configurati | ion                  |                         |

On Beanscape<sup>®</sup> Wilow<sup>®</sup>, we need to enable the Security choice at first, then configure the secure socket, choose the Security protocol and the cypher in **"SSL/TLS config"** window.

It is highly recommended to choose the Automatic choice for both protocol and cypher then let the server and client choose the most appropriate configuration from the available parameters for both sides during the handshake process

After that in "certif" window we choose the server root file from the local machine and the most important thing is to verify the certificate validity (CA file valid from \ Ca file valid to) so we have put a filter (Beanscape side) to check the validity before we sent the file to avoid problems.

Finally, we click start to send the file.

#### Beanscape<sup>®</sup> Wilow<sup>®</sup> side

To configure the MQTT on the Beanscape side, we need to click on tools then choose MQTT configuration option:

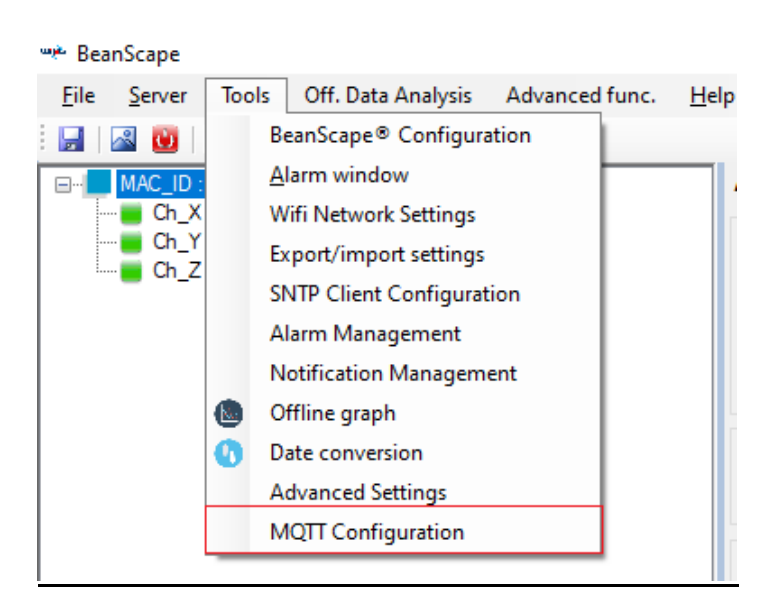

Figure 14 MQTT configuration

For MQTT communication, Beanscape<sup>®</sup> Wilow<sup>®</sup> is also seen as a client from the broker side, like the BeanDevice<sup>®</sup> Wilow<sup>®</sup> the server root certificate is needed and then configure the secure socket options.

| MQTT Configuration  | n                 |                   |               |             |
|---------------------|-------------------|-------------------|---------------|-------------|
| Use DNS             |                   |                   |               |             |
| DNS:                | tailor.cloudmqt   | t.com             | tailor.cloudm | qtt.com     |
| Broker IP           | 192.168.1.244     |                   | 192.168.1.24  | 14          |
| Port:               | 1884              |                   | 1884          | ÷           |
| Enable Authen       | tication          |                   |               |             |
| User Name           |                   |                   | [[            |             |
| Password:           |                   |                   |               |             |
| Enable SSL          |                   |                   |               |             |
| SSL/TLS Version     | TLSv1_2           |                   | TLSv1_2       | •           |
|                     | Validate          |                   | Clear all     |             |
| Certification tools |                   |                   |               |             |
| Certificate         | :\Program Files   | (x86)\BeanScape   | Wilow RA\cert | f\Sen 🕕 💭 🛅 |
| Certif.State        | stalled,Valid unt | il : 07/01/2025 1 | 4:19:29       |             |
|                     | Check             | Install           | Uninst        | all         |

Figure 15 MQTT configuration window

On Beanscape<sup>®</sup> Wilow<sup>®</sup>, you can check if your certificate is already installed, if not, click on "install".

#### 6.3 SSL FOR OTAOP COMMUNICATION

#### Configuration on Beandevice<sup>®</sup> Wilow<sup>®</sup> Side

In this case, the device is the server here and Beanscape is the client. So for server, we need to have two main files: <u>Private key file and server certificate file.</u>

- ✓ For the private key file, it will be installed only one time into the device (no need to change it over the time, only for extreme security reason).
- ✓ For the server certificate file is also binary file (\*.der format).

These two files are supplied by BeanAir's team.

| BeanDevices :: F45EABAF25FB0000 • • • • • • • • • • • • • • • • •                                                                                                    | The state of the second second |                        |                             |             | ~        | and a second second sec | 1 |
|----------------------------------------------------------------------------------------------------|--------------------------------|------------------------|-----------------------------|-------------|----------|----------------------------------------------------------------------------------------------------|---|
| Pile type : Certif AP   Upload Via WHP Image: Connected Selected BeanDevice ::   Connection Status Connection Protocol ::   Otwork Config Security choice ::   Security choice :: Disabled ·   Connection Protocol :: OtacOp ·   Verify Server:: No   Certificate C:\Users\BeanairTeam1\Desktop\Omar Skander\Documents\SSL\   Certif Certificate   C:\Users\BeanairTeam1\Desktop\Omar Skander\Documents\SSL\   Certif Certificate   C:\Users\BeanairTeam1\Desktop\Omar Skander\Documents\SSL\   ile Status   ile Status   ile Status   ile Status   ile Status   ile Status   ile Status   ile Status   ile Status   ile Status                                                                                                    | BeanDevices : F45EABAF         | -25FB0000 -            | 💽 🛜 Switch to a             | ccess point |          |                                                                                                    |   |
| Upload Via Wi-R     Image: Connection Status     Disconnect     Selected BeanDevice :     Image: Connect     Security Choice :     Disconnect     Security Choice :     Disconnect     Security Choice :     Disconnect     Security Choice :     Disconnect     Security Protocol Version:   TLSv1_2   Security Protocol Version:   TLSv1_2   Security Protocol Version:   To:   Certificate   C:\Users\BeanairTeam1\Desktop\Omar Skander\Documenta\SSL\   Cafile Name   C=SE, O=AddTrust AB, OU=AddTrust   CA file Valid from :   30/05/2020 11:48:38   To:   30/05/2020 11:48:38     Upload Status   Ma   pload Status   Ma   pload Status   Ma   Statu     Ma     Progress     O%     Statu     Cancel and reset                                                                                                    | File type : Certif AP          | •                      | >                           |             |          |                                                                                                    |   |
| onnection Status Deconnected     Connect Deconnection     Mathematic     Security Choice : Desabled     Security Protocol Version: TLS 12     Security Protocol Version: TLS 12     Verify Server: NO     Certificate C:\Users\BeanairTeam1\Desktop\Omar Skander\Documents\SSL\     Certificate C:\Users\BeanairTeam1\Desktop\Omar Skander\Documents\SSL\     Certificate C:\Users\BeanairTeam1\Desktop\Omar Skander\Documents\SSL\     Indicate C:\Users\BeanairTeam1\Desktop\Omar Skander\Documents\SSL\     Certificate C:\Users\BeanairTeam1\Desktop\Omar Skander\Documents\SSL\     Indicate C:\Users\BeanairTeam1\Desktop\Omar Skander\Documents\SSL\     Certificate C:\Users\BeanairTeam1\Desktop\Omar Skander\Documents\SSL\     Certificate C:\Users\BeanairTeam1\Desktop\Omar Skander\Documents\SSL\   Certificate C:\Users\BeanairTeam1\Desktop\Omar Skander\Documents\SSL\   Cafile Name C=SE, 0=AddTrust AB, 0U=AddTrust   CA file Valid from: 30/05/2000 11:48:38   To: 30/05/2020 11:48:38     Upload Status     Mathematic     Verify Fransferred   Cancel and reset                                                                                                    | ) Upload Via Wi-Fi             |                        | Upload Via TCP/MQ           | Π           |          |                                                                                                    |   |
| Connect Disconnect     New Config   Security choice :   Disabled   Connection Protocol :   OtacOp   Verify Server:   NO   Cipher :   Automatic     Certificate   C:\Users\BeanairTeam1\Desktop\Omar Skander\Documents\SSL\   Cafile Name   C=SE, O=AddTrust AB, OU=AddTru   CA file Valid from :   30/05/2000 11:48:38   To :   30/05/2020 11:48:38   Upload Status   NA   upload Status   NA   Cransferred   Progress   O%                                                                                                    | onnection Status               | nected                 | Selected BeanDevice         | :           |          |                                                                                                    |   |
| New Config  Security choice : Disabled   Connection Protocol : OtacOp  Validate Security Protocol Version: TLSv1_2  Security Protocol : TLS  Verify Server: NO  Cipher : Automatic  Certif Certificate C:\Users\BeanairTeam1\Desktop\Omar Skander\Documents\SSL\ CA file Name C=SE, O=AddTrust AB, OU=AddTru CA file Valid from : 30/05/2000 11:48:38  To : 30/05/2020 11:48:38  Upload Status NA Ipload Status NA Statu Of Cancel and reset                                                                                                    | Co                             | nnect Disconnec        | t NA                        |             |          |                                                                                                    |   |
| Security choice : Disabled   Connection Protocol : OtacOp  Validate  Security Protocol Version : TLSv1_2  Security Protocol : TLS  Verify Server: NO  Cipher : Automatic  Certif  Certificate C:\Users\BeanairTeam1\Desktop\Omar Skander\Documents\SSL\ CA file Name C=SE, O=AddTrust AB, OU=AddTru CA file Valid from : 30/05/2000 11:48:38  To : 30/05/2020 11:48:38  Jpload Status  ile Status  NA  verify Server: NA  Cancel and reset                                                                                                    | New Config                     | 100                    |                             |             |          |                                                                                                    |   |
| Security Protocol Version: TLSv1_2   Verify Server: NO  Cipher: Automatic  Certif  Certificate  C:\Users\BeanairTeam1\Desktop\Omar Skander\Documents\SSL\ CA file Name C=SE, O=AddTrust AB, OU=AddTru CA file Valid from: 30/05/2000 11:48:38  To: 30/05/2020 11:48:38  Joload Status  Joload Status  VA  Verify Start  Cancel and reset                                                                                                    | Security choice : Dis          | abled 🔻                | Connection Protocol : Ota   | acOp 🝷      | Validate |                                                                                                    |   |
| Verry Server: NO     Cipher: Automatic     Certif Certificate     C:\Users\BeanairTeam1\Desktop\Omar Skander\Documents\SSL\     CA file Name C=SE, 0=AddTrust AB, OU=AddTru   CA file Valid from: 30/05/2000 11:48:38   To:   30/05/2020 11:48:38   Upload Status   VA   Upload Status   VA   Upload Status   VA   Of the transferred   Of transferred   Of transferred   Of transferred   Of transferred   Of transferred   Of transferred   Of transferred                                                                                                    | Security Protocol Version: TL  | Sv1_2 •                | Security Protocol : TL      | S 💽         |          |                                                                                                    |   |
| Certificate C:\Users\BeanairTeam1\Desktop\Omar Skander\Documents\SSL\<br>CA file Name C=SE, O=AddTrust AB, OU=AddTr.<br>CA file Valid from : 30/05/2000 11:48:38 To : 30/05/2020 11:48:38<br>Upload Status<br>File Status NA<br>Joload Status NA<br>Upload Status Status |                                | · · · ·                | Cipher : Automatic          |             | · · ·    |                                                                                                    |   |
| CA file Name C=SE, O=AddTrust AB, OU=AddTru<br>CA file Valid from : 30/05/2000 11:48:38 To : 30/05/2020 11:48:38<br>Upload Status<br>File Status NA<br>Upload Status NA<br>Syte Transferred 0%<br>Start Cancel and reset                                                                                                    | Certif<br>Certificate C:V      | Users\BeanairTeam1\De  | sktop\Omar Skander\Document | s\SSL\ 📮 🛃  |          |                                                                                                    |   |
| CA file Valid from : 30/05/2000 11:48:38 To : 30/05/2020 11:48:38 Upload Status File Status NA Upload Status NA Optor Transferred Progress 0% Start Cancel and reset                                                                                                    | CA file Name C=S               | SE, O=AddTrust AB, OU= | AddTru                      |             |          |                                                                                                    |   |
| Upload Status File Status Upload Status Upload Status NA Upload Status NA NA NA NA NA NA NA NA NA NA NA NA NA                                                                                                    | CA file Valid from : 30/       | 05/2000 11:48:38       | To : 30/05/2020 1           | 1:48:38     |          |                                                                                                    |   |
| File Status     NA       Upload Status     NA       Byte Transferred     Image: Cancel and reset                                                                                                    | Upload Status                  |                        |                             |             |          |                                                                                                    |   |
| NA       Upload Status     NA       Byte Transferred     Image: Cancel and reset                                                                                                    |                                |                        |                             |             |          |                                                                                                    |   |
| Upload Status NA Byte Transferred 0% Progress 0% Start Cancel and reset                                                                                                    | File Status                    |                        |                             |             |          |                                                                                                    |   |
| Byte Transferred  Progress Cancel and reset                                                                                                    | Upload Status                  |                        |                             |             |          |                                                                                                    |   |
| Progress 0% Start Cancel and reset                                                                                                    | Byte Transferred               |                        |                             |             |          |                                                                                                    |   |
| Start Cancel and reset                                                                                                    | Progress                       |                        | 0%                          |             |          |                                                                                                    |   |
|                                                                                                    |                                | 0-4                    |                             |             |          |                                                                                                    |   |

Figure 16 firmware uploader

On Beanscape<sup>®</sup>, we select the access point (AP) certificate as an option for file to be uploaded to the device, after that we choose the file from the local machine and click start to send file.

Please note it is preferred to not change any configurations related to the secure socket options.

#### Beanscape<sup>®</sup> Wilow<sup>®</sup> side

The Beanscape<sup>®</sup> Wilow<sup>®</sup> is a client in this case, so it needs only the Root certificate file of the device, this file is saved inside Beanscape folders.

#### 6.4 SSL FOR BEANSCAPE® WILOW®

#### <u>Configuration on Beandevice® Wilow® Side</u>

This is a secure communication for our standard communication between Beanscape and all the devices, the principals are the same here, Beanscape is the server and the devices are clients.

As the device is a client it needs only the Root Certificate of the server, also it must be a binary file before we downloaded into the devices.

#### Beanscape<sup>®</sup> Wilow<sup>®</sup> side

Like mentioned before, the Beanscape<sup>®</sup> Wilow<sup>®</sup> is operating as a server here, so it needs two main things:

- ✓ the server certificate which will be installed inside Beanscape folders.
- ✓ the private key will be also installed in Beanscape folders.

#### 6.5 EXAMPLE OF MQTT BROKER ON TELTONIKA ROUTER (RUT240/RUT950)

For the MQTT communication between Beanscape<sup>®</sup> Wilow<sup>®</sup> and the BeanDevice<sup>®</sup> Wilow<sup>®</sup>, we can use the hosted broker on Teltonika Router RUT240/RUT950.

Like any kind of MQTT Broker, the router is acting as a server and both Beanscape<sup>®</sup> Wilow<sup>®</sup> and BeanDevice<sup>®</sup> Wilow<sup>®</sup> are acting as a client.

On the Teltonika broker configuration, we need to follow those steps:

- Enable the broker and specify the port ID ;

|       | Publisher |                      |      |
|-------|-----------|----------------------|------|
| QTT B | roker     |                      |      |
|       |           | Enable               |      |
|       |           | Local Port           | 1884 |
|       |           | Enable Remote Access |      |

# Enable TLS/SSL option and update the 3 files:

| Security | Bridge | Miscellaneous |                         |
|----------|--------|---------------|-------------------------|
|          |        | Use TLS/SSL   |                         |
|          |        | CA File       | Uploaded File (1.30 KB) |
|          |        | CERT File     | Uploaded File (1.21 KB) |
|          |        | Key File      | Uploaded File (1.64 KB) |
|          |        | TLS version   | Support all             |

#### Figure 18 Broker Settings

- ✓ **CA File**: the root CA file of the client, the server may request the client certificate to verify it.
- ✓ **CERT file**: the server certificate
- ✓ **Key File:** the server private key.